# Bearbeitung von Lehrveranstaltungen

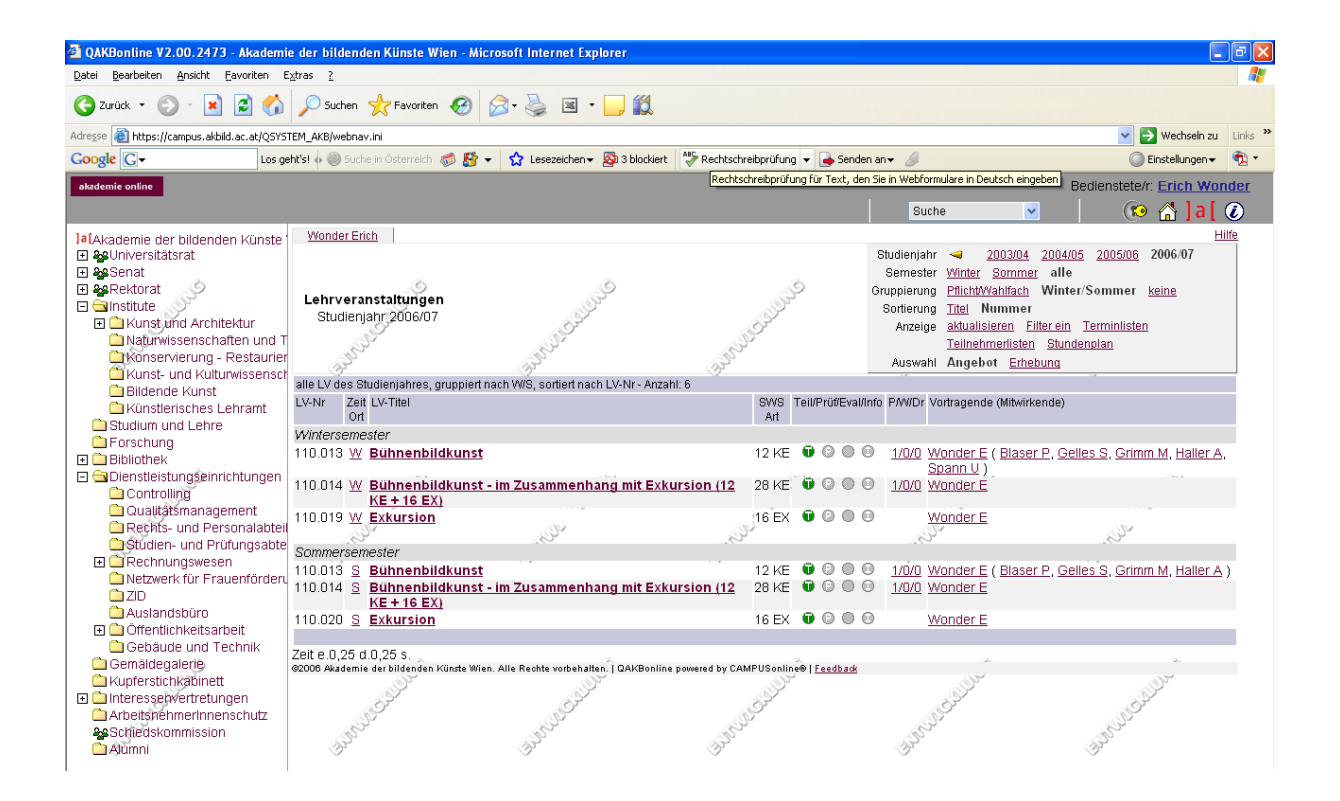

# Inhaltsverzeichnis:

| 11  | Einstieg in Akademie Online         | . 3 |
|-----|-------------------------------------|-----|
| 21  | Bearbeitung von Lehrveranstaltungen | . 3 |
| 31  | Teilnehmerverwaltung                | . 6 |
| 3 1 | Parameter ändern                    | . 6 |
| 312 | Anmeldung                           | . 8 |
| 3 3 | Abmeldung                           | 11  |

# 1 I Einstieg in Akademie Online

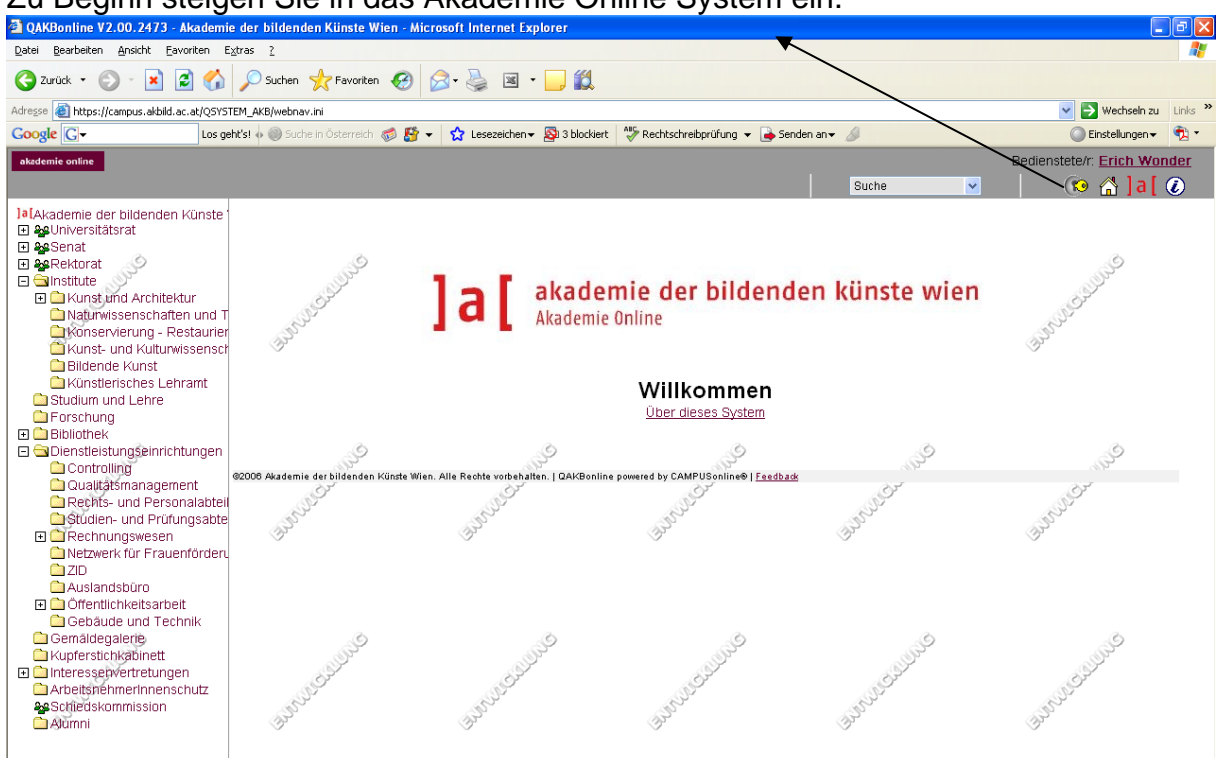

#### Zu Beginn steigen Sie in das Akademie Online System ein.

# 2 I Bearbeitung von Lehrveranstaltungen

Nun erscheint Ihre Visitenkarte.

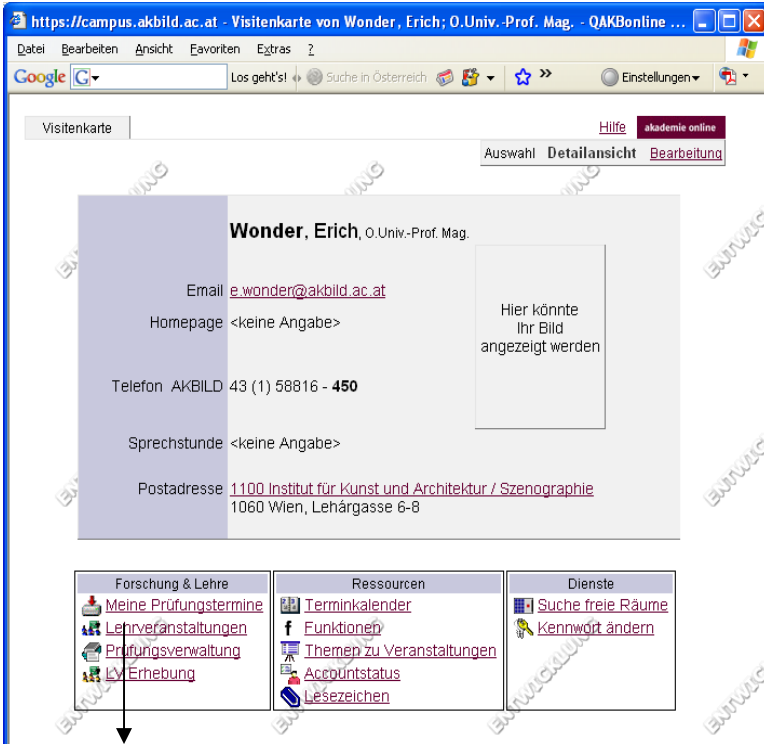

Um Ihre Lehrveranstaltungen bearbeiten zu können, klicken Sie bitte auf Lehrveranstaltungen.

© Zentraler Informatikdienst

Nun sehen Sie Ihre persönlichen Lehrveranstaltungen.

| OAKBonline V2.00.2473 - Akademi            | e der bildenden Künste Wien - Microsoft Internet Exp                                      | lorer                                                                                                    |                                                                                                    | ٦X        |
|--------------------------------------------|-------------------------------------------------------------------------------------------|----------------------------------------------------------------------------------------------------|----------------------------------------------------------------------------------------------------|-----------|
| Datei Bearbeiten Ansicht Favoriten E       | xtras ?                                                                                   |                                                                                                    |                                                                                                    |           |
| 🌀 Zurück 🝷 🕥 🖌 📓 🐔                         | 🔎 Suchen 🤺 Favoriten 🕢 🔗 🍓 🖼 🔹                                                            | <mark></mark>                                                                                                    |                                                                                                    |           |
| Adresse 🕘 https://campus.akbild.ac.at/QSYS | TEM_AKB/webnav.ini                                                                        |                                                                                                    | V 🅞 Wechseln zu                                                                                                    | Links ×   |
| Google G- Los ge                           | eht's! 🗄 🎯 Suche in Österreich o 🎼 👻 🔓 Lesezeichen 🕶                                      | 🔊 3 blockiert 🛛 🍄 Rechtschreibprüfung 👻                                                                                                    | Senden an 🗸 🥖 💭 Einstellungen 🗸                                                                                                    | 🐑 - 🇊     |
|                                            |                                                                                           | Rechtschreibprüfung f                                                                                                    | für Text, den Sie in Webformulare in Deutsch eingeben Regionetate (r. Erich Mang                                                                                                    | dor       |
| diadenne onane                             |                                                                                           |                                                                                                    |                                                                                                    |           |
|                                            |                                                                                           |                                                                                                    | Suche 💌 🚺 🖸 🕻 🤇                                                                                                    | U         |
| Ja[Akademie der bildenden Künste           | Wonder Erich                                                                              |                                                                                                    | HIM                                                                                                    | <u>fe</u> |
| Auguniversitätsrat                         |                                                                                           |                                                                                                    | Studienjahr < 2003/04 2004/05 2005/06 2006/07                                                                                                    |           |
| 🕀 😼 Senat                                  | <sup>C</sup>                                                                              | <u> </u>                                                                                                    | Semester Winter Sommer alle                                                                                                    |           |
|                                            | Lehrveranstaltungen                                                                       | ,                                                                                                    | Gruppierung <u>Pflicht/Wahlfach</u> Winter/Sommer <u>keine</u>                                                                                                    |           |
| E Kunst und Architektur                    | Studienjahr 2006/07                                                                       | and the second second se                                                                                                    | Sonierung Inel Nummer                                                                                                    |           |
| Naturwissenschaften und T                  | Ser Ser                                                                                   | Ser                                                                                                    | Teilnehmedisten Stundennian                                                                                                    |           |
| Konservierung - Restaurier                 | ST ST                                                                                     | S                                                                                                    | Auswahl Angebet Erbehung                                                                                                    |           |
| Kunst- und Kulturwissensch                 | alle I V des Obudianishung, annunischer sie 1970, sowierder sie                           | a 137 bla - Aussalali C                                                                                                    | Addwarn Angelvor <u>Emerand</u>                                                                                                    |           |
| 🚞 Bildende Kunst                           | alle LV des Studienjahres, grupplen hach vws, sonien hach                                 | I LV-NF - ARZARIL 6                                                                                                    | I/PriffEval/Info PM//Dr Vartagondo (Mituirkando)                                                                                                    |           |
| 🗋 Künstlerisches Lehramt                   | Ort                                                                                       | Art                                                                                                    | white the second state (white the second second secon                                                                                                    |           |
| Studium und Lehre                          | Wintersemester                                                                            |                                                                                                    |                                                                                                    |           |
| - Forschung                                | 110.013 W Bühnenbildkunst                                                                 | 12 KE 🛈                                                                                                    | 🕽 💿 💿 🔄 1/0/0 Wonder E ( Blaser P, Gelles S, Grimm M, Haller A,                                                                                                    |           |
| Diblibulek                                 |                                                                                           |                                                                                                    | Spann U)                                                                                                    |           |
| Controlling                                | 110.014 W Bührenbildkunst - im Zusammenha                                                 | ing mit Exkursion (12 28 KE) 🖲                                                                                                    | Image: Optimized in the second second sec |           |
| Qualitätsmanagement                        | 110 010 W/ Extension                                                                      | 10 54                                                                                                    | Nonder E                                                                                                    |           |
| Rechts- und Personalabteil                 |                                                                                           | STORA V                                                                                                    | Wolder E                                                                                                    |           |
| Studien- und Prüfungsabte                  | Sommersemester                                                                            |                                                                                                    |                                                                                                    |           |
| 🕀 🚞 Rechnungswesen                         | 110.013 S Bührenbildkunst                                                                 | 12 KF 🗊                                                                                                    | 🕽 🔘 🔘 🔄 1/0/0 Wonder E ( Blaser P. Gelles S. Grimm M. Haller A )                                                                                                    |           |
| Netzwerk für Frauenförderu                 | 110.014 S Bührenbildkunst - im Zusammenha                                                 | ng mit Exkursion (12 28 KE 🛈                                                                                                    | 0 0 0 1/0/0 Wonder E                                                                                                    |           |
| 🛄 ZIU<br>💭 Auslandsbürg                    | <u>KE + 16 EX)</u>                                                                        |                                                                                                    |                                                                                                    |           |
| 🔲 Ausianusburo                             | 110.020 S Exkursion                                                                       | 16 EX 🖲                                                                                                    | CONTRACTOR Wonder E                                                                                                    |           |
| Gebäude und Technik                        |                                                                                           |                                                                                                    |                                                                                                    |           |
| 🗀 Gemäldegalerie                           | ZEILE.U. 25 G.U. 25 B<br>@2008 Akademie der bildenden Künste Wien. Alle Bechte vorhebalte | p   D&KBopline powered by CAMPUSopline®                                                                                                    | L Feedback                                                                                                    |           |
| Lupferstichkabinett                        | J.                                                                                        |                                                                                                    | J. J.                                                                                                    |           |
| 🗉 🚞 Interessenvertretungen                 | EST EST                                                                                   | Estat                                                                                                    | EST EST                                                                                                    |           |
| ArbeitsnehmerInnenschutz                   | S <sup>P</sup>                                                                            | S. S. S.                                                                                                    |                                                                                                    |           |
| Schiedskommission                          | Ju and a second                                                                           | and the second second s | yr yr                                                                                                    |           |
| Ajumni                                     | I I I I I I I I I I I I I I I I I I I                                                     | 3                                                                                                    | T T                                                                                                    |           |
| •                                          | · ↓                                                                                       |                                                                                                    |                                                                                                    |           |

Hier klicken Sie die Lehrveranstaltung an, die Sie bearbeiten wollen.

| 🗿 https://campus.akbild.ac.at - Lehrveran                                                                                                    | taltung - Detailansic                                                                                                    | ht - QAKBonline - Akademie                                                             | der bil - Microsoft                                          | nternet Explorer                                 |                                |                                                                          |                                                               | PX      |
|----------------------------------------------------------------------------------------------------|----------------------------------------------------------------------------------------------------|----------------------------------------------------------------------------------------|--------------------------------------------------------------|--------------------------------------------------|--------------------------------|--------------------------------------------------------------------------|---------------------------------------------------------------|---------|
| Datei Bearbeiten Ansicht Eavoriten E⊻tras                                                                                                    | 2                                                                                                    |                                                                                        |                                                              |                                                  |                                |                                                                          | _                                                             |         |
| Google G-                                                                                                    | Suche in Österreich &                                                                                                    | 觉 🎦 👻 😭 Lesezeichen 🕶 🌡                                                                | 🗿 3 blockiert 🛛 💝 Rec                                        | htschreibprüfung 👻 ┢ Sende                       | n an 🔻 💋                       |                                                                          | instellungen <del>v</del>                                     | •2      |
| 110.013 06W 12SSt KE Bühnenbildkunst                                                                                                    | ~                                                                                                    | Um Ändoru                                                                              | ngon du                                                      | rebzufübre                                       | Sprac                          | the Deutsch <u>Enc</u>                                                   | Hilfe akademie onlin                                          | 10      |
| Lehrveranstaltung - Detailansicht                                                                                                    | Chilling and a start of the start of the sta | klicken Sie                                                                            | bitte auf                                                    | Bearbeitu                                        | ng.                            | ion <u>Beschreibung/</u><br>ani Detallansicht<br>nfo <u>Teilnehmer g</u> | Portragende wegkopier<br>Bearbeitung<br>leiche LV Evaluierung | en<br>1 |
| Allgemeine Angaben                                                                                                    |                                                                                                    |                                                                                        |                                                              |                                                  |                                |                                                                          |                                                               |         |
| Tite<br>Nummer<br>Art                                                                                                    | Bühnenbildkunst<br>110.013<br>Künstl. Einzelunte                                                                                                    | erricht                                                                                |                                                              |                                                  |                                |                                                                          |                                                               | Ť       |
| Angeboten im Semester<br>Vortragende/r (Mitwirkende)<br>Organisation                                                                                                    | Wintersemester 2<br>Wonder Erich ( Blas<br>Institut für Kunst un                                                                                                    | 2006/07<br>ser Patric, <u>Gelles Susanne,</u><br>id Architektur / Szenographi          | <u>Grimm Maren, Hall</u><br>e                                | er Annika, <u>Spann Ulrike</u> )                 |                                |                                                                          |                                                               |         |
| Stellung im Studienplar<br>ECTS-Credits                                                                                                    | Kontakt<br>Pflichtfach: 1   Wah<br>Studienart/Studium                                                                                                    | Ifach: 0   Doktoratsstudien:                                                           | 0<br>Studienzweig Abs.                                       | Fach                                             | emp                            | f. ECTS Vorauss.                                                         | Äquiv.                                                        |         |
|                                                                                                    | laufend<br>Diolomstudium                                                                                                    |                                                                                        |                                                              | Art Typ Name                                     | Sem                            | i. Credits                                                               |                                                               | Ś       |
|                                                                                                    | 542 Bühnengestalt                                                                                                    | ung (UniStG) (UG2002/U02                                                               | ) 1.                                                         | PF ZKF Bühnenbildkunst /                         | Bühnenbildkunst 1.             | 8 keine                                                                  | keine                                                         |         |
|                                                                                                    | Legende.<br>Fach-Art : PF - Pflin<br>Fach-Typ : SPF - S<br>Abs Studienabsc                                                                                                    | chtfach, WK - Wahlfachkata<br>Sonstige Pflichfächer, SPF§i<br>hnitt, empf.Sem empfohle | log, EF - Empfohle<br>3 - Sonstige Pflichf:<br>nes Semester; | nes freies Wahlfach;<br>ächer gemäß § 8 Abs. 3 I | KHStG., sss - xxx, ZKF         | - Zentrales künstl                                                       | erisches Fach;                                                |         |
| Angaben zur Abhaltung                                                                                                    | Lebriphalt folgt                                                                                                    |                                                                                        |                                                              |                                                  |                                |                                                                          |                                                               |         |
| Inhaltliche Voraussetzunger<br>(erwartete Kenntnisse;<br>Zie<br>Unterrichts-/Lehrsprache<br>Lehr- und Lemmethode<br>(Vermittlung der Kompetenzen;<br>Abhaltungstermine<br>Teilnahmekriterien & Anmeldung                                            | Lehrin at logt<br>keine<br>Lehrziel folgt<br>Deutsch<br>Details<br>Details                                                                                                    | In der<br>Informatic<br>die bereits                                                    | Detailan<br>onen (z.l<br>s eingeti                           | sicht seh<br>3. Lehrinha<br>agen wurc            | en sie<br>alt, Ziel us<br>Ien. | alle<br>sw.)                                                             |                                                               | ۲       |
| Angaben zur Prüfung<br>Voraussetzungen laut Studienplar<br>Beurteilungsschema<br>(Bewertungsmethode, Prüfungsmodus)<br>Prüfungstermine & Anmeldung<br>Anzahl der Prüfungstermine<br>im Semester<br>Stätistische Auswertung<br>der Prüfungserenbinse | keine<br><u>Details</u><br>mindestens 3<br><u>Details</u>                                                                                                    |                                                                                        |                                                              |                                                  |                                |                                                                          |                                                               | \$      |
| Zusatzinformationen<br>Empfohlene Fachliteratur                                                                                                    |                                                                                                    |                                                                                        |                                                              |                                                  |                                | II 😜 🔒                                                                   | ternet                                                        | ~       |

© Zentraler Informatikdienst

| ps://campus.akbild.ac.at - LV - Bearbe                                                                                                    | tung - QAKBonline - Akademie der b                                                                                                    | ildenden Künste Wie - Microsoft Internet                                                                                                    | Explorer                                                                                                    |                                                                                                    |
|----------------------------------------------------------------------------------------------------|----------------------------------------------------------------------------------------------------|----------------------------------------------------------------------------------------------------|----------------------------------------------------------------------------------------------------|----------------------------------------------------------------------------------------------------|
| Bearbeiten Ansicht Eavoriten Extras                                                                                                    | )<br>Suche in Österreich o 🇗 🕇 Le                                                                                                    | sezeichen 👻 🔊 3 blockiert 🛛 🗳 Rechtschreibprül                                                                                                    | iung 👻 🔒 Senden an 👻 🖉                                                                                                    | 🔘 Einstellungen <del>-</del>                                                                                                    |
| 10.013 06W 12SSt KE Bühnenbildkunst                                                                                                    |                                                                                                    |                                                                                                    |                                                                                                    | Hilfe akademie onlin                                                                                                    |
| / - Bearbeitung                                                                                                    | Ś                                                                                                    | S .S                                                                                                    | S                                                                                                    | Sprache Deutsch <u>Englisch</u><br>Auswahl <u>Detailansicht</u> Bearbeitur                                                                                                    |
| gewanit. Dedistri                                                                                                    | Contra Contra                                                                                                    | and the second second s | Chiller .                                                                                                    | College and the second second s                                                                                                    |
| and the state                                                                                                    | Server and                                                                                                    | and and a second                                                                                                    | and the second                                                                                                    | AL AL                                                                                                    |
| llgemeine Angaben<br>Titel                                                                                                    | Bühnenbildkunst                                                                                                    |                                                                                                    |                                                                                                    | (I)                                                                                                    |
| Nummer                                                                                                    | 110.013<br>Künstl. Einzelunterricht                                                                                                    |                                                                                                    |                                                                                                    |                                                                                                    |
| Stunden/Woche                                                                                                    | 12 UE<br>Wintersemester 2006/07                                                                                                    |                                                                                                    |                                                                                                    |                                                                                                    |
|                                                                                                    | Willersemester 2000/07                                                                                                    |                                                                                                    | 0                                                                                                    | ۵.                                                                                                    |
| Inhalt                                                                                                    | Lehrinhalt folgt                                                                                                    |                                                                                                    |                                                                                                    | and the second second se                                                                                                    |
|                                                                                                    |                                                                                                    | In der Bearbe                                                                                                    | itungsmaske k                                                                                                    | können Sie                                                                                                    |
|                                                                                                    |                                                                                                    | sämtliche Ände                                                                                                    | erungen durchfi                                                                                                    | ühren.                                                                                                    |
|                                                                                                    |                                                                                                    |                                                                                                    |                                                                                                    |                                                                                                    |
|                                                                                                    | l<br>1984 Zeichen frei                                                                                                    |                                                                                                    |                                                                                                    |                                                                                                    |
| Inhaltliche Vorausseztungen<br>(enwartete Kenntnisse)                                                                                                    |                                                                                                    |                                                                                                    | <u>~</u>                                                                                                    | ۵.                                                                                                    |
|                                                                                                    | 1000 Zeichen frei                                                                                                    |                                                                                                    |                                                                                                    | and the second second sec                                                                                                    |
| Ziel<br>(erwartete Lernergebnisse und                                                                                                    |                                                                                                    |                                                                                                    | V SUP                                                                                                    | NULL CONTRACT                                                                                                    |
| erworbene Kompetenzen)                                                                                                    | 986 Zeichen frei<br>Musterbeschreibung                                                                                                    |                                                                                                    |                                                                                                    | (And a second second se |
| Unterrichts-/Lehrsprache                                                                                                    | Deutsch                                                                                                    |                                                                                                    |                                                                                                    |                                                                                                    |
|                                                                                                    |                                                                                                    |                                                                                                    | <u>_</u>                                                                                                    |                                                                                                    |
|                                                                                                    |                                                                                                    |                                                                                                    | ×                                                                                                    | 0                                                                                                    |
| Lehr- und Lernmethode                                                                                                    | 1000 Zeichen frei                                                                                                    |                                                                                                    |                                                                                                    | and the second second s |
| (Vermittlung der Kompetenzen)                                                                                                    | Labor                                                                                                    |                                                                                                    | S. S. Car                                                                                                    | NUC                                                                                                    |
|                                                                                                    | Gruppenarbeit                                                                                                    |                                                                                                    | P.                                                                                                    | J.S.                                                                                                    |
| Teilnahmekriterien & Anmeldung                                                                                                    |                                                                                                    |                                                                                                    |                                                                                                    |                                                                                                    |
|                                                                                                    | 1000 Zeichen frei                                                                                                    |                                                                                                    |                                                                                                    |                                                                                                    |
|                                                                                                    |                                                                                                    |                                                                                                    |                                                                                                    |                                                                                                    |
| ngaben zur Prüfung                                                                                                    |                                                                                                    |                                                                                                    | 2                                                                                                    |                                                                                                    |
| ngaben zur Prüfung<br>Beurteilungsschema<br>Rewertungemethode Dröfungemodus)<br>ig                                                                                                    |                                                                                                    |                                                                                                    |                                                                                                    | A Sinternet                                                                                                    |
| ngaben zur Prüfung<br>Beurteilungsschema<br>Rewartungemethode Drüfungemedus<br>b<br>p://campus.akbild.ac.at - LV - Bearbe<br>Rearbeiten Ansicht Ravorten Ratas :                                                                                                    | tung - QAKBonline - Akademie der b                                                                                                    | ildenden Klinste Wie - Microsoft Internet                                                                                                    | Explorer                                                                                                    | and a second second se  |
| ngaben zur Prüfung<br>Beurbeilungsschema<br>Sewartiunsemethinde Driftunsemendues<br>is<br>ps://campus.akbild.ac.at - LV - Bearbe<br>Bearbeten Anscht Eavorten Estres<br>is C - Los gentist +                                                                                                    | tung - QAKBonline - Akademie der b<br>Suche in Österreich 💣 🛃 👻 🔯 te                                                                                                    | ildenden Klinste Wie - Microsoft Internet<br>sezeichen≁ இi3blockiet   🌾 Rechtschreibprü                                                                                                    | Explorer<br>iung + Senden an+                                                                                                    | Einstellungen+                                                                                                    |
| ngaben zur Prüfung<br>Beurbeilungsschema<br>Bewert unsemethinde Drift unsemndue v<br>je<br>ps://campus.akbild.ac.at - LV - Bearbe<br>Bearbeiten Ansich Eavoriten Egtras<br>Ite C+ Losgerksi &<br>Lehr- und Lernmethode<br>(Vermittlung der Kompetenzen)                                                                                                    | tung - QAKBonline - Akademie der b<br>Suche in Österreich 🔊 🛃 v 🔯 te<br>Toore zeinnen von                                                                                                    | ildenden Klinste Wie - Microsoft Internet<br>sezeichen - 🔊 3 blockert   🍄 Rechtschreibprü                                                                                                    | Explorer                                                                                                    | Enstellungen +                                                                                                    |
| ngaben zur Prüfung<br>Beurteilungsschema<br>Zewertrungemethode Driifungemethode<br>9<br>ps://cempus.akbild.ac.at - LV - Bearbe<br>Bearbeten Anscht Eavorten Extras<br>ite C+ Los gehtst + 1<br>Lehr- und Lemmethode<br>(Vermittlung der Kompetenzen)                                                                                                    | tung - QAKBonline - Akademie der b<br>Suche in Österreich 🍏 🛃 - 🏠 Le<br>Rechentübungen<br>E Labor<br>Gruppenarbeit                                                                                                    | <mark>ildenden Klinste Wie - Microsoft Internet</mark><br>sezeichen≁ 🔊 3 blockiert   🍄 Rechtschreibprü                                                                                                    | Explorer                                                                                                    | Einstellungen +                                                                                                    |
| ngaben zur Prüfung<br>Beurtellungsschema<br>Bewartungemethode Driffungemedies<br>g<br>ps://campus.akbild.ac.at - LV - Bearbe<br>Bearbeiten Ansicht Eavoriten Egtras<br>ic C+ Los gehtste<br>Lehr- und Lernmethode<br>(Vermittlung der Kompetenzen)                                                                                                    | tung - QAKBonfine - Akademie der f<br>Suche in Österreich 🍏 🛃 - 🏠 Le<br>Toor zohnen von<br>Rechenübungen<br>Labor<br>Gruppenarbeit<br>Fallstudien                                                                                                    | ildenden Klinste Wie - Microsoft Internet<br>sezeichen - 🔊 3 blockiert   🍄 Rechtschreibprü                                                                                                    | Explorer                                                                                                    | Einstellungen +                                                                                                    |
| ngaben zur Prüfung<br>Beurteilungsschema<br>Bewartungemethode Drüfungemediest<br>b<br>ps://campus.akbild.ac.at - LV - Bearbe<br>Bearbeiten Ansicht Eavorten Estras<br>Ie C+ Los geht/si 4 (<br>Lehr- und Lernmethode<br>(Vermittlung der Kompetenzen)<br>Teilnahmekriterien & Anmeldung                                                                                                    | tung - QAKBonline - Akademie der b<br>Soche in Osterrech 🔊 🛃 👻 😭 te<br>Proto zomerner<br>E Rechenübungen<br>Labor<br>Gruppenarbeit<br>Fallstudien                                                                                                    | ildenden Künste Wie - Microsoft Internet<br>sezeichen • 🔊 3 blockiert   🍄 Rechtschreibprü                                                                                                    | Explorer                                                                                                    | Einstellungen~                                                                                                    |
| ngaben zur Prüfung<br>Beurteilungsschema<br>Bewartungemethode Drüfungemeduet<br>b<br>ps://campus.akbild.ac.at - LV - Bearbe<br>Bearbeiten Ansicht Eavorten Extras<br>Ic C+ Los geht/si + (<br>Lehr- und Lernmethode<br>(Vermittlung der Kompetenzen)<br>Teilnahmekriterien & Anmeldung                                                                                                    | tung - QAKBonfine - Akademie der b<br>Suche in Osterrech @ 5 - 0 - 0 - 0<br>Rechenübungen<br>Labor<br>Gruppenarbeit<br>Fallstudien<br>1000 Zeichen frei                                                                                                    | <mark>ildenden Kiinste Wie - Microsoft Internet</mark><br>sezeichen • 🔊 3 blockiert   🍄 Rechtschreibprül                                                                                                    | Explorer                                                                                                    | Einstellungen +                                                                                                    |
| ngaben zur Prüfung<br>Beurteilungsschema<br>Sewartungemethode Drüfungemediet<br>o<br>ps://campus.akbild.ac.at - LV - Bearbe<br>Rearbeiten Anscht Eavorten Extras<br>ic C+ Loss geht/st + 1<br>Loss geht/st + 1<br>Lehr- und Lernmethode<br>(Vermittlung der Kompetenzen)<br>Teilnahmekriterien & Anmeldung<br>Beurteilungsschema                                                                                                    | tung - QAKBonline - Akademie der b<br>Suchein Österrech @ S ~ 1 & Le<br>Rechenübungen<br>Labor<br>Gruppenarbeit<br>Fallstudien<br>1000 Zeichen frei                                                                                                    | <mark>ildenden Klinste Wie - Microsoft Internet</mark><br>sezeichen≁ 🔊 3 blockert   🍄 Rechtschreibprü                                                                                                    | Explorer<br>iung • Senden an •                                                                                                    | Einstellungen+                                                                                                    |
| ngaben zur Prüfung<br>Beurteilungsschema<br>Sewertungemethode Driffungemediet<br>is<br>ps://campus.akbild.ac.at - LV - Bearbet<br>Bearbeiten Anscht Eavorten Egtras<br>Ite C → Los geht/st + 1<br>Lehr- und Lernmethode<br>(Vermittlung der Kompetenzen)<br>Teilnahmekriterien & Anmeldung<br>Beurteilungsschema<br>Bewertungsmethode, Prüfungsmodus)                                                                                                    | tung - QAKBonline - Akademie der b<br>Suchein Osterreich 🔊 🗟 • 😭 te<br>Rechenübungen<br>Labor<br>Gruppenarbelt<br>Fallstudien<br>1000 Zeichen frei                                                                                                    | <mark>ildenden Klinste Wie - Microsoft Internet</mark><br>sezeichen <b>≁                                    </b>                                                                                                    | Explorer<br>ing  Senden an  Subscription                                                                                                    | Einstelungen+                                                                                                    |
| ngaben zur Prüfung<br>Beurteilungsschema<br>Sewertungemethode Driffungemodues<br>is<br>ps://campus.akbild.ac.at LV Bearbet<br>Bearbeten Anskht Eavorken Extras<br>ite C → Los gehtst +<br>Lehr- und Lernmethode<br>(Vermittlung der Kompetenzen)<br>Teilnahmekriterien & Anmeldung<br>Beurteilungsschema<br>Beurteilungsschema<br>Bewertungsmethode, Prüfungsmodus)<br>Prüfungstermine & Anmeldung                                                                                                    | tung - QAKBonline - Akademie der b<br>Suche in Österreich 🔊 🗗 🔹 🔯 Le<br>Rechenübungen<br>Labor<br>Gruppenarbeit<br>Fallstudien<br>1000 Zeichen frei                                                                                                    | <mark>ildenden Klinste Wie - Microsoft Internet</mark><br>sezeichen≁ 🔊 3 bloddert   🍄 Rechtschreibprü                                                                                                    | Explorer<br>ing V Senden anv S<br>SubSection<br>SubSection                                                                                                    | Bentellungen →<br>Bentellungen →<br>Bentellungen →<br>Bentellungen →                                                                                                    |
| ngaben zur Prüfung<br>Beurbeilungsschema<br>Sewart unsernethorde Driffungernnduex<br>is<br>ps://campus.akbild.ac.at_LV_Bearbet<br>Rearbeten Anskht Eavorken Extras<br>is<br>C_+ Los gehtsi +<br>Lehr- und Lernmethode<br>(Vermittlung der Kompetenzen)<br>Teilnahmekriterien & Anmeldung<br>Beurbeilungsschema<br>Beurbeilungsschema<br>Bewertungsmethode, Prüfungsmodus)<br>Prüfungstermine & Anmeldung                                                                                                    | tung - QAKBonline - Akademie der b<br>Suche in Österreich 🔊 🗗 v 😭 Le<br>Rechenübungen<br>Labor<br>Gruppenarbeit<br>Fallstudien<br>1000 Zeichen frei<br>1000 Zeichen frei                                                                                                    | <mark>ildenden Klinste Wie - Microsoft Internet</mark><br>sezeichen≁ 🔊 3 blockiert 🏾 🍄 Rechtschreibprü                                                                                                    | Explorer<br>ing v Senden anv S<br>Support<br>Support | Einstellungen -                                                                                                    |
| ngaben zur Prüfung<br>Beurbeilungsschema<br>Sewart unsernethinde Drüfungernndue V<br>is<br>ps://campus.akbild.ac.at - LY_Bearbe<br>Bearbeten Anskh Eavorken Estras<br>ic C+ Lehr- und Lernmethode<br>(Vermittlung der Kompetenzen)<br>Teilnahmekriterien & Anmeldung<br>Beurbeilungsschema<br>Beurteilungsschema<br>Bewertungsmethode, Prüfungsmodus)<br>Prüfungstermine & Anmeldung                                                                                                    | tung - QAKBonline - Akademie der f<br>Suche in Österreich 🔊 🗗 r 🏠 Le<br>Suche in Österreich 🔊 🗗 r 🟠 Le<br>Coruppenarbeit<br>Gruppenarbeit<br>Fallstudien<br>1000 Zeichen frei<br>1000 Zeichen frei                                                                                                    | ildenden Klinste Wie - Microsoft Internet<br>sezeichen - 🔊 3 blockiert   🍄 Rechtschreibprü                                                                                                    | Explorer<br>ing v Senden an v S<br>Null Collins<br>Null Collins                                                                                                    | Entellangen                                                                                                    |
| ngaben zur Prüfung<br>Beurbeilungsschema<br>Bewart unsemethinde Driftungenndus<br>ps://campus.akbild.ac.at <u>LV</u> Bearbe<br>Rearbeiten Anskht Eavoriten Egtras<br>te C+ Los gerks i 4<br>Lehr- und Lemmethode<br>(Vermittlung der Kompetenzen)<br>Teilnahmekriterien & Anmeldung<br>Beurbeilungsschema<br>Bewertungsmethode, Prüfungsmodus)<br>Prüfungstermine & Anmeldung<br>Anzahl der Prüfungstermine                                                                                                    | tung - QAKBonfine - Akademie der f<br>Suche in Österreich 🍏 🗗 - 🏠 Le<br>Toor achterniser<br>E Rechenübungen<br>Labor<br>Gruppenarbeit<br>Fallstudien<br>1000 Zeichen frei<br>1000 Zeichen frei<br>1000 Zeichen frei<br>1000 Zeichen frei                                                                                                    | ildenden Künste Wie - Microsoft Internet<br>sezeichen + 🔊 3 blockert   🍄 Rechtschreibprü                                                                                                    | Explorer<br>ing  Senden an                                                                                                    | Enstellangen                                                                                                    |
| ngaben zur Prüfung<br>Beurbeilungsschema<br>Bewertunsemethinde Driffunsemndue<br>ps://cempus.akbild.ac.at LV Bearbe<br>Bearbeten Anskh Eavoriten Egtras<br>te C+ Los gehtst 64<br>Lehr- und Lernmethode<br>(Vermittlung der Kompetenzen)<br>Teilnahmekriterien & Anmeldung<br>Beurbeilungsschema<br>Bewertungsmethode, Prüfungsschema<br>Bewertungsmethode, Prüfungstermine<br>Anzahl der Prüfungstermine im Semester                                                                                                    | tung - QAKBonline - Akademie der B<br>Suche in Österrech 🐲 🛃 - 😭 Le<br>Tovo zohnorner<br>Rechenübungen<br>Labor<br>Gruppenarbeit<br>Fallstudien<br>1000 Zeichen frei<br>1000 Zeichen frei<br>1000 Zeichen frei                                                                                                    | ildenden Künste Wie - Microsoft Internet<br>sezeichen - 🔊 3 blockiert   🍄 Rechtschreibprü                                                                                                    | Explorer                                                                                                    | Enstellangen                                                                                                    |
| ngaben zur Prüfung<br>Beurteilungsschema<br>Sewartungsmethode Drüfungenodust<br>o<br>p://campus.akbild.ac.at LV Bearbet<br>Bearbeiten Anscht Eavorten Extra :<br>Ic C+ Lehr- und Lernmethode<br>(Vermittlung der Kompetenzen)<br>Teilnahmekriterien & Anmeldung<br>ngaben zur Prüfung<br>Beurteilungsschema<br>Bewertungsmethode, Prüfungsmodus)<br>Prüfungstermine & Anmeldung<br>Anzahl der Prüfungstermine<br>im Semester                                                                                                    | tung - QAKBonline - Akademie der b<br>Suche in Octerrech 🔊 🛃 - 😭 Le<br>Two zonnermer<br>Bechenübungen<br>Labor<br>Gruppenarbeit<br>Fallstudien<br>1000 Zeichen frei<br>1000 Zeichen frei<br>1000 Zeichen frei                                                                                                    | ildenden Klinste Wie - Microsoft Internet<br>sezeichen • 🔊 3 blockiert   🍄 Rechtschreibprü                                                                                                    | Explorer                                                                                                    | Entellingen                                                                                                    |
| ngaben zur Prüfung<br>Beurteilungsschema<br>Sewertungemethode Driffungenodiet<br>is<br>ps://campus.akbild.ac.at _ LY - Bearbet<br>Rearbeiten Ansicht Eavoriten Extras<br>Rearbeiten Ansicht Eavoriten Extras<br>Lehr- und Lernmethode<br>(Vermittlung der Kompetenzen)<br>Teilnahmekriterien & Anmeldung<br>Beurteilungsschema<br>Bewertungsmethode, Prüfungsmodus)<br>Prüfungstermine & Anmeldung<br>Anzahl der Prüfungstermine<br>im Semester                                                                                                    | tung - QAKBonline - Akademie der b<br>Suche in Octerrech @ 5 - 1 - 1 - 1 - 1 - 1 - 1 - 1 - 1 - 1 -                                                                                                    | ildenden Klinste Wie - Microsoft Internet<br>sezeichen - 🔊 3 blockert   🍄 Rechtschreibprü                                                                                                    | Explorer  ing  Senden an                                                                                                    | Einstellungen                                                                                                    |
| ngaben zur Prüfung<br>Beurteilungsschema<br>Sewertungsmethode Driffungenodus<br>ps://campus.akbild.ac.at _ LY _ Bearbei<br>Bearbeiten Anscht Eavorten Extras :<br>Ic C → Lehr- und Lernmethode<br>(Vermittlung der Kompetenzen)<br>Teilnahmekriterien & Anmeldung<br>Beurteilungsschema<br>Beurteilungsschema                                                                                                    | tung - QAKBonline - Akademie der b<br>Suchein Oxterrech @ 5 - 0 - 1 - 1 - 1 - 1 - 1 - 1 - 1 - 1 - 1                                                                                                    | ildenden Kiinste Wie - Microsoft Internet<br>sezeichen - 🔊 3 blockert   🍄 Rechtschreibprü                                                                                                    | Explorer                                                                                                    | Burner                                                                                                    |
| ngaben zur Prüfung<br>Beurbeilungsschema<br>Sewertungemethode Driffungemodulet<br>so<br>ps://campus.akbild.ac.at_LV_Bearbei<br>Bearbeiten Anscht Eavorten Extras<br>Left- Los gehtsi + (<br>Left- und Lernmethode<br>(Vermittlung der Kompetenzen)<br>Teilnahmekriterien & Anmeldung<br>Beurbeilungsschema<br>Beurbeilungsschema<br>Beurbeilungsschema<br>Bewertungsmethode, Prüfungsschema<br>Bewertungsmethode, Prüfungstermine<br>im Semester<br>us atzinformationen<br>Empfohlene Fachilteratur<br>Online Unterlagen                                                                                                    | tung - QAKBonline - Akademie der b         Suche in Österrech 🔊 🚱 - 📩 te         Suche in Österrech 🔊 🚱 - 📩 te         Rechenübungen         Labor         Gruppenarbeit         Fallstudien         1000 Zeichen frei         1000 Zeichen frei         1000 Zeichen frei         1000 Zeichen frei         1000 Zeichen frei         1000 Zeichen frei         Peileaming Kurs         Prüfungsbeispiele                                                                                                    | ildenden Kiinste Wie - Microsoft Internet<br>sezeichen - 🔊 3 blockert   🍄 Rechtschreibprü                                                                                                    | Explorer<br>Ung - Senden an-                                                                                                    | Burner                                                                                                    |
| ngaben zur Prüfung<br>Beurbeilungsschema<br>Sewertrunsemethode Driffungennduszig<br>so<br>ps://compus.akbild.ac.at_LV_Bearbei<br>Bearbeiten Anskht Eavorken Extras<br>Rearbeiten Anskht Eavorken Extras<br>Lehr- und Lernmethode<br>(Vermittlung der Kompetenzen)<br>Teilinahmekriterien & Anmeldung<br>Beurbeilungsschema<br>Beurbeilungsschema<br>Beurbeilungss | tung - QAKBonline - Akademie der fe<br>Suche in Österreich 🔊 🚱 - 🏠 Le<br>Suche in Österreich 🔊 🏠 - 🟠 Le<br>Corus Derkenmen<br>Labor<br>Gruppenarbeit<br>Fallstudien<br>1000 Zeichen frei<br>1000 Zeichen frei<br>1000 Zeichen frei<br>1000 Zeichen frei<br>2000 Zeichen frei<br>Lv-Unterlagen 🤌<br>e-leaming Kurs 🤌<br>Prüfungsbeispiele 🧳                                                                                                    | ildenden Klinste Wie - Microsoft Internet<br>sezeichen - 🔊 3 blockiert i 🍄 Rechtschreibprü                                                                                                    | Explorer                                                                                                    | Entelunger                                                                                                    |
| ngaben zur Prüfung<br>Beurbeilungsschema<br>Sewart unsernethinde Drüfungeschema<br>sewart unsernethinde Drüfungeschema<br>gestieten Ankt Eavorten Extra<br>Bearbeten Ankt Eavorten Extra<br>Bearbeten Ankt Eavorten Extra<br>Lehr- und Lernmethinde<br>(Vermittlung der Kompetenzen)<br>Tellnahmekriterien & Anmeldung<br>Beurbeilungsschema<br>Beurbeilungsschema<br>Beurbeilungsschema<br>Beurbeilungsschema<br>Beurbeilungsschema<br>Beurbeilungsschema<br>Beurbeilungsschema<br>Beurbeilungsschema<br>Beurbeilungsschema<br>Bewertungsmethide, Prüfungstermine<br>im Semester<br>us atzinformationen<br>Empfohlene Fachliteratur<br>Online Unterlagen                                                                                                    | tung - QAKBonline - Akademie der f<br>Suche in Österrech 🔊 🚱 - 🏠 Le<br>Teore zehnen von<br>Externer von<br>Gruppenarbeit<br>Fallstudien<br>1000 Zeichen frei<br>1000 Zeichen frei<br>1000 Zeichen frei<br>2000 Zeichen frei<br>LV-Unterlagen<br>elearning Kurs<br>Prüfungsbeispiele<br>Ubungsbeispiele<br>interaktive Beispiele/Experimente                                                                                                    | ildenden Künste Wie - Microsoft Internet<br>sezeichen - 🔊 3 blockiert   🍄 Rechtschreibprü                                                                                                    | Explorer                                                                                                    | Enterland                                                                                                    |
| ngaben zur Prüfung<br>Beurbeilungsschema<br>swart unsernethinde Drüfungsschema<br>sowart unsernethinde Drüfungsschema<br>gestlicht gevorken Egtras<br>is C- Los gehtsicht Evoren<br>Lehr- und Lernmethinde<br>(Vermittlung der Kompetenzen)<br>Teilnahmekriterien & Anmeldung<br>Beurbeilungsschema<br>Beurbeilungsschema<br>Beurteilungsschema<br>Bewertungsmethide, Prüfungsmodus)<br>Prüfungstermine & Anmeldung<br>Anzahl der Prüfungstermine<br>im Semester<br>Usatzinformationen<br>Empfohlene Fachliteratur<br>Online Unterlagen<br>Weitere Informationen                                                                                                    | tung - QAKBonfine - Akademie der f<br>Suche in Österreich 🔊 🗗 - 🏠 Le<br>Toor zeitmen nor<br>Caruppenarbeit<br>Gruppenarbeit<br>Fallstudien<br>1000 Zeichen frei<br>1000 Zeichen frei<br>1000 Zeichen frei<br>1000 Zeichen frei<br>LV-Unterlagen<br>elearning Kurs<br>Prüfungsbeispiele<br>Ubungsbeispiele<br>LinksammlungLiteraturliste<br>Interaktive Beispiele/Experimente                                                                                                    | Ildenden Künste Wie - Microsoft Internet<br>sezeichen - 🔊 3 blocket - 🍄 Rechtschreibprü                                                                                                    | Explorer                                                                                                    | Sie bitte                                                                                                    |
| ngaben zur Prüfung<br>Beurbeilungsschema<br>Sewert unsernethinde Drüfungeschema<br>sowart unsernethinde Drüfungeschema<br>so<br>ps://campus.akbild.ac.at IV Bearbei<br>Reabeiten Anskh Eavorten Estras<br>is C- Los gehtsi + (<br>Lehr- und Lernmethode<br>(Vermittlung der Kompetenzen)<br>Teilnahmekriterien & Anmeldung<br>Beurbeilungsschema<br>Beurbeilungsschema<br>Beurbeilungss | tung - QAKBonfine - Akademie der f<br>Suche in Österreich 🔊 🗗 - 😭 Le<br>Suche in Österreich 🔊 🗗 - 😭 Le<br>Suche in Österreich 🔊 🗗 - 😭 Le<br>Suche in Österreich 🔊 🗗                                                                                                    | Ildenden Klinste Wie - Microsoft Internet<br>sezeichen - 🔊 3 blocket - 🍄 Rechtschreibprü                                                                                                    | Explorer                                                                                                    | Sie bitte auf                                                                                                    |
| ngaben zur Prüfung<br>Beurbeilungsschema<br>Sewart unsemethinde Driffunnemndie<br>s<br>ps://campus.akbild.ac.at IV Bearbei<br>gesticken Anskh Eavorken Egras<br>te C+ Los gehtsi + (<br>Lehr- und Lemmethode<br>(Vermittlung der Kompetenzen)<br>Teilnahmekriterien & Anmeldung<br>Beurbeilungsschema<br>Beurbeilungsschema<br>Beurbeilungss                                                                                                    | tung - QAKBonline - Akademie der 1<br>Suche in Österrech 🔊 🗗 - 😭 Le<br>Toro zonnormer<br>Rechenübungen<br>Labor<br>Gruppenarbeit<br>Fallstudien<br>1000 Zeichen frei<br>1000 Zeichen frei<br>2000 Zeichen frei<br>1000 Zeichen frei<br>2000 Zeichen frei<br>1000 Zeichen frei<br>2000 Zeichen frei<br>2000 Zeich    | Ildenden Klinste Wie - Microsoft Internet<br>sezeichen - 🔊 3 blocket 🌾 Rechtschreibprü                                                                                                    | Explorer                                                                                                    | Bie bitte auf<br>ngaben zu                                                                                                    |
| ngaben zur Prüfung<br>Beurbeilungsschema<br>awart unsemethinde Driffunnemndie<br>ps://campus.akbild.ac.at LV Bearbei<br>gescheten Anskh Eavorien Egtras<br>te C - Lehr-und Lemmethode<br>(Vermittlung der Kompetenzen)<br>Teilnahmekriterien & Anmeldung<br>Beurbeilungsschema<br>Bewertungsmethode, Prüfungsschema<br>Bewertungsmethode, Prüfungstermine<br>aswertungsmethode, Prüfungstermine<br>im Semester<br>us atzinformationen<br>Empfohlene Fachilteratur<br>Online Unterlagen<br>Weitere Informationen                                                                                                    | tung - QAKBonline - Akademie der b<br>Soche in Österrech 🔊 🚱 - 😭 Le<br>Toor zonnerner<br>Carbenbungen<br>Labor<br>Gruppenarbeit<br>Fallstudien<br>1000 Zeichen frei<br>1000 Zeichen frei<br>2000 Zeichen frei<br>1000 Zeichen frei<br>2000 Zeichen frei<br>2000 Zeiche    | Ildenden Klinste Wie - Microsoft Internet<br>sezechen -                                                                                                    | Explorer                                                                                                    | Bie bitte auf<br>ngaben zu                                                                                                    |
| ngaben zur Prüfung<br>Beurteilungsschema<br>Sewart unsemethode Driffunnenndie<br>s<br>p://campus.akbild.ac.at IV Bearbe<br>Bearbeiten Anscht Eavorten Extras<br>Lehr- und Lernmethode<br>(Vermittlung der Kompetenzen)<br>Teilnahmekriterien & Anmeldung<br>ngaben zur Prüfung<br>Beurteilungsschema<br>Beurteilungsschema<br>Beurteilungssch                                                                                                    | tung - QAKBonline - Akademie der b<br>Suche in Octerrech @ 2 ~ 2 to<br>Toror zennen nur<br>Rechenübungen<br>Labor<br>Gruppenarbeit<br>Fallstudien<br>1000 Zeichen frei<br>1000 Zeichen frei<br>1000 Zeichen frei<br>1000 Zeichen frei<br>1000 Zeichen frei<br>1000 Zeichen frei<br>1000 Zeichen frei<br>1000 Zeichen frei<br>1000 Zeichen frei<br>2000 Zeichen frei<br>1000 Zeichen frei<br>2000 Zeichen frei<br>2000 Zeiche | Ildenden Klinste Wie - Microsoft Internet<br>sezechen -                                                                                                    | Explorer<br>ing - Senden an -<br>Senden an -<br>Senden an -                                                                                                    | Bie bitte auf<br>ngaben zu                                                                                                    |
| ngaben zur Prüfung<br>Beurbeilungsschema<br>Sewert unsernethode Driffunnernodus<br>so<br>ps://campus.akbild.ac.at_LV_Bearbei<br>Bearbeiten Ansicht Eavorten Extras<br>Ite C+los gehtsi + (<br>Lehr- und Lernmethode<br>(Vermittlung der Kompetenzen)<br>Teilnahmekriterien & Anmeldung<br>Beurbeilungsschema<br>Beurbeilungsschema<br>Be    | tung - QAKBonline - Akademie der b<br>Suchen Octerrech @ 5 ~ 1 1 1000 Zeichen frei<br>1000 Zeichen frei<br>1000 Zeichen frei<br>1000 Zeichen frei<br>1000 Zeichen frei<br>1000 Zeichen frei<br>1000 Zeichen frei<br>2000 Zeichen frei<br>1000 Zeichen frei<br>2000 Zeichen frei<br>1000 Zeichen frei<br>2000 Zeichen frei<br>2000 Zeichen frei                                                                                                    | Ildenden Klinste Wie - Microsoft Internet<br>sezeichen -                                                                                                    | Explorer                                                                                                    | Bie bitte auf<br>ngaben zu                                                                                                    |
| ngaben zur Prüfung<br>Beurbeilungsschema<br>Sewert unsernethorde Driffunnsenndus<br>so<br>so<br>so<br>so<br>so<br>so<br>so<br>so<br>so<br>so<br>so<br>so<br>so                                                                                                    | tung - QAKBonline - Akademie der b<br>Suchein Osterrech @ 5 - 1 - 1 - 1 - 1 - 1 - 1 - 1 - 1 - 1 -                                                                                                    | Ildenden Klinste Wie - Microsoft Internet<br>sezeichen- இ 3 blockiet <sup>™</sup> Rechtschreibprü<br>Nach der Ein<br>Speichern<br>bestätigen.                                                                                                    | Explorer                                                                                                    | Bie bitte auf<br>ngaben zu                                                                                                    |

# 3 I Teilnehmerverwaltung

#### 3 I 1 Parameter ändern

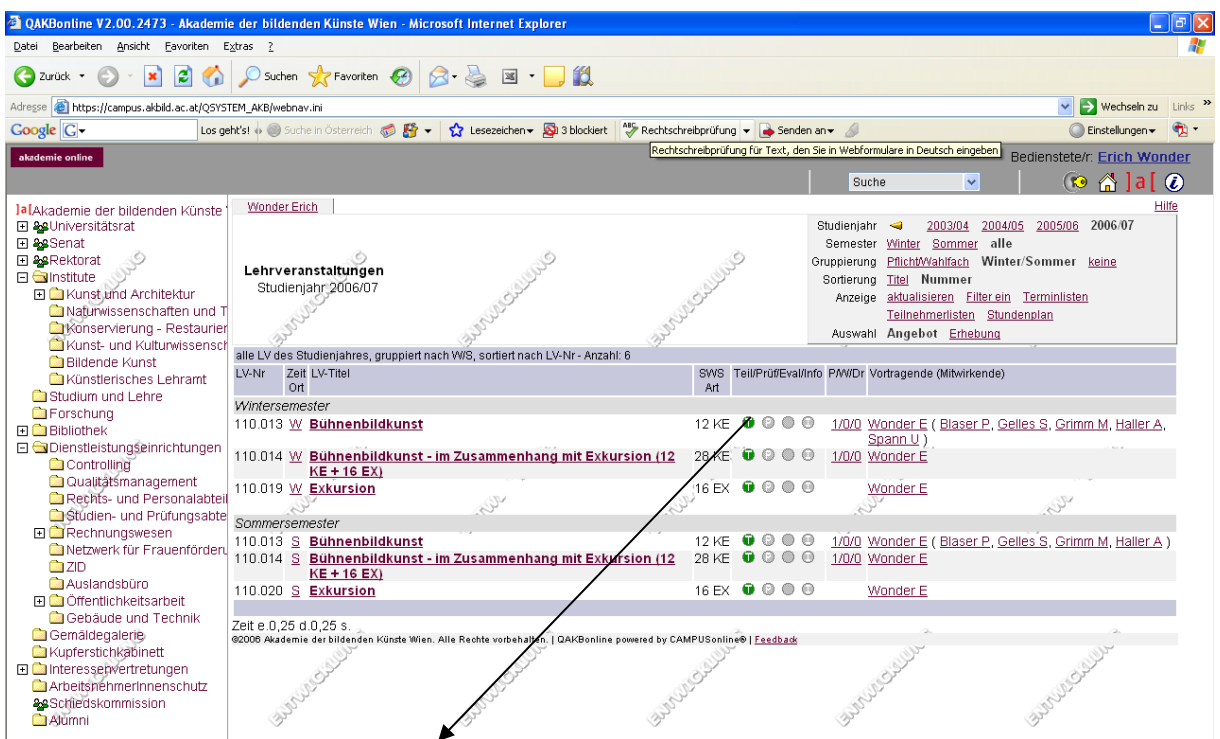

Um die Teilnehmer zu bearbeiten, klicken Sie auf den grünen Punkt der entsprechenden Lehrveranstaltung.

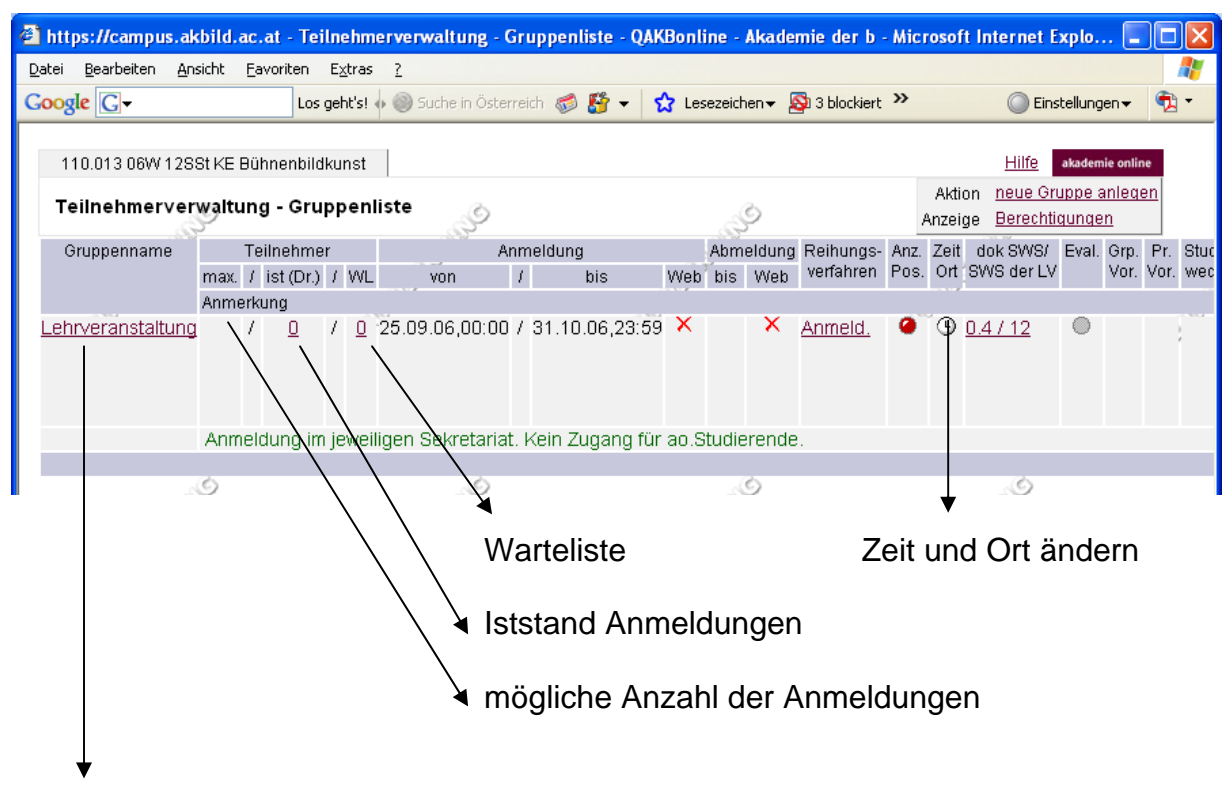

Um Teilnehmer hinzufügen zu können, klicken Sie bitte auf Lehrveranstaltungen.

|                                                                                            | rriten Extras ?                                                                                                    |                                                                      |
|--------------------------------------------------------------------------------------------|----------------------------------------------------------------------------------------------------|----------------------------------------------------------------------|
| ogle G-                                                                                    | Los geht's! 🔶 🍥 Suche in Österreich 🧔 👫 🔻 😭 Lesezeichen 🔻 🖄                                                                                                    | 3 blockiert » 🔘 Einstellungen 🗸 🍳                                    |
| 110.013 06W 12SSt KE Bühn                                                                  | enbildkunst                                                                                                    | akademie online                                                      |
|                                                                                            | Al Al                                                                                                    | nzeigen <u>Teilnehmerliste</u>                                       |
| Grunne: Lehrveranstaltungsgru                                                              | A A A A A A A A A A A A A A A A A A A                                                                                                    | uswahl Detailan <mark>sicht <u>Bearbeitung</u></mark>                |
| Cruppe: Zeniteranotaia                                                                     |                                                                                                    |                                                                      |
| Gruppenname                                                                                | Lehrveranstaltung                                                                                                    |                                                                      |
| may Teilnehmer                                                                             | unhearen <del>zt</del>                                                                                                    |                                                                      |
| max. reinterinter                                                                          |                                                                                                    |                                                                      |
| Teilnahme                                                                                  | Anmeldung: von 25.09.2006 00:00 bis 31.10.2006 (nur vorort n                                                                                                    | nöglich, siehe Anmerkung)                                            |
|                                                                                            | Abmeldung: uribeyrerizt (nur vorort moglich, siene Anmerkung)                                                                                                    |                                                                      |
|                                                                                            |                                                                                                    |                                                                      |
| Warteliste                                                                                 | Reihungsverfahren: Anmeldezeitpunkt                                                                                                    |                                                                      |
| Warteliste                                                                                 | Reihungsverfahren: <u>Anmeldezeitpunkt</u><br>Vergabe freier Teilnehmerplätze: wird während des Anmele<br>bis 31-10-2006) automatisch vom System durchgeführt                                                                                                    | dezeitraumes (von 25.09.2006                                         |
| Warteliste                                                                                 | Reihungsverfahren: <u>Anmeldezeitpunkt</u><br>Vergabe freier Teilnehmerplätze: wird während des Anmelo<br>bis 31.10.2006) automatisch vom System durchgeführt<br>Anzeige der Wartelistenposition für Teilnehmer: @ (nie                                                                                                    | dezeitraumes (von 25.09.2006<br>)                                    |
| Warteliste                                                                                 | Reihungsverfahren: <u>Anmeldezeitpunkt</u><br>Vergabe freier Teilnehmerplätze: wird während des Anmeld<br>bis 31.10.2006) automatisch vom System durchgeführt<br>Anzeige der Wartelistenposition für Teilnehmer: • (niej<br>Anmeldung im jeweiligen Sokreterist, Kein Zugang für an Studi                                                                                                    | dezeitraumes (von 25.09.2006<br>)                                    |
| Warteliste<br>Anmerkung                                                                    | Reihungsverfahren: <u>Anmeldezeitpunkt</u><br>Vergabe freier Teilnehmerplätze: wird während des Anmele<br>bis 31.10.2006) automatisch vom System durchgeführt<br>Anzeige der Wartelistenposition für Teilnehmer: <sup>(</sup> (nie)<br>Anmeldung im jeweiligen Sekretariat. Kein Zugang für ao.Studi                                                                                                    | dezeitraumes (von 25.09.2006<br>)<br>ierende.                        |
| Warteliste<br>Anmerkung<br>zugelassene                                                     | Reihungsverfahren: Anmeldezeitpunkt<br>Vergabe freier Teilnehmerplätze: wird während des Anmeld<br>bis 31.10.2006) automatisch vom System durchgeführt<br>Anzeige der Wartelistenposition für Teilnehmer: () (niej<br>Anmeldung im jeweiligen Sekretariat. Kein Zugang für ao.Studi<br>alle                                                                                                    | dezeitraumes (von 25.09.2006<br>)<br>ierende.                        |
| Warteliste<br>Anmerkung<br>Zugelassene<br>Studienrichtungen<br>Vortragende                 | Reihungsverfahren: Anmeldezeitpunkt<br>Vergabe freier Teilnehmerplätze: wird während des Anmeld<br>bis 31.10.2006) automatisch vom System durchgeführt<br>Anzeige der Wartelistenposition für Teilnehmer: • (niej<br>Anmeldung im jeweiligen Sekretariat. Kein Zugang für ao.Studi<br>alle                                                                                                    | dezeitraumes (von 25.09.2006<br>)<br>ierende.                        |
| Warteliste<br>Anmerkung<br>zugelassene<br>Studienrichtungen<br>Vortragende                 | Reihungsverfahren: Anmeldezeitpunkt<br>Vergabe freier Teilnehmerplätze: wird während des Anmeld<br>bis 31.10.2006) automatisch vom System durchgeführt<br>Anzeige der Wartelistenposition für Teilnehmer: (nie)<br>Anmeldung im jeweiligen Sekretariat. Kein Zugang für ao.Studi<br>alle<br>Wonder E [ 12 ]                                                                                                    | dezeitraumes (von 25.09.2006<br>)<br>ierende.                        |
| Warteliste<br>Anmerkung<br>zugelassene<br>Studienrichtungen<br>Vortragende<br>Mitwirkende/ | Reihungsverfahren: <u>Anmeldezeitpunkt</u><br>Vergabe freier Teilnehmerplätze: wird während des Anmeld<br>bis 31.10.2006) automatisch vom System durchgeführt<br>Anzeige der Wartelistenposition für Teilnehmer: • (nie)<br>Anmeldung im jeweiligen Sekretariat. Kein Zugang für ao.Studi<br>alle<br><u>Wonder E</u> [ 12 ]<br><u>Blaser P</u> [ 1 ], <u>Gelles S</u> [ 3 ], <u>Grimm M</u> [ 4 ], <u>Haller A</u> [ 1 ], <u>Sp</u> | dezeitraumes (von 25.09.2006<br>)<br>ierende.<br><b>pann U</b> [ 1 ] |

Nun sehen Sie die Details der Lehrveranstaltungspruppe. Um diese zu bearbeiten können, klicken Sie bitte auf Teilnehmerliste.

| 🕘 https://campus.ak                          | bild.ac.at - Teilnehmerverwaltung - Gruppenparam                                                                                                    | eter - QAKBonline - Akademie d - Microsoft Inter 🔳 🗖 🔀                                                                                                    |
|----------------------------------------------|----------------------------------------------------------------------------------------------------|----------------------------------------------------------------------------------------------------|
| <u>D</u> atei <u>B</u> earbeiten <u>A</u> ns | icht <u>F</u> avoriten E <u>x</u> tras <u>?</u>                                                                                                    | and a state of the state of the |
| Google G-                                    | Los geht's! 💠 🥘 Suche in Österreich 🧔 🏠 🛩                                                                                                    | 🟠 Lesezeichen 👻 🔊 3 blockiert 🌺 🔘 Einstellungen 🗸 📆 🔹                                                                                                    |
| 110.013 06W 1288                             | it KE Bühnenbildkunst                                                                                                    | Hilfe akademie online Anzeigen Teilnehmerliste                                                                                                    |
| Teimeimeiveiv                                | varung - Gruppenparameter                                                                                                    | Auswahl Detailansicht Bearbeitung                                                                                                    |
|                                              | S. S. S. S. S. S. S. S. S. S. S. S. S. S                                                                                                    | AND AND AND AND AND AND AND AND AND AND                                                                                                    |
| Gruppenname<br>max. Teilnehmer<br>Teilnahme  | Lehrveranstaltung (Standardgruppe) 15 (leer = unbeschränkte Anzahl) Anmeldung                                                                                                    | Hier können Sie die Anzahl der<br>Teilnehmer beschränken.                                                                                                    |
|                                              | von 25092006 Format: TTMMJJJJ Uhrzeit<br>bis 31102006 Format: TTMMJJJJ<br>Veb ANmeldung nicht erlauben<br>Abmeldung<br>bis Format: TTMMJJJJ<br>Veb ABmeldung nicht erlauben                                                           | In diesem Feld haben Sie die<br>Möglichkeit, das Datum der<br>Anmeldung einzugrenzen, sowie<br>die Web Anmeldung gar nicht zu                                                                                                    |
| Warteliste                                   | Reihungsverfahren            • Anmeldezeitpunkt (Details)          Zeit, in der freie Teilnehmerplätze automatisch         immer         wie Anmeldezeitraum         Zeitraum von         Format: TTM         bis         Format: TTM | erlauben.<br>an wartende Personen vergeben werden                                                                                                    |

| https://campus.akb                             | , sild.ac.at - Teilnehmerverwaltung - Gruppenparameter - QAKBonline - Akademie d - Microsoft Inter |     |
|------------------------------------------------|----------------------------------------------------------------------------------------------------|-----|
| <u>D</u> atei <u>B</u> earbeiten <u>A</u> nsio | .ht <u>F</u> avoriten E <u>x</u> tras <u>?</u>                                                     | -   |
| Google G-                                      | Los geht's! 🗄 🏐 Suche in Österreich 🧔 疑 👻 🟠 Lesezeichen 🛛 💁 3 blockiert 🌺 🔘 Einstellungen 🗸        | 🔁 - |
|                                                |                                                                                                    | ^   |
| Warteliste                                     | - Doihungeverfahren                                                                                |     |
|                                                |                                                                                                    |     |
|                                                |                                                                                                    |     |
|                                                | Zeit, in der freie Teilnehmerplätze automatisch an wartende Personen vergeben werden               |     |
|                                                | ○ immer                                                                                            |     |
|                                                | • wie Anmeldezeitraum                                                                              |     |
|                                                | O Zeitraum von Format: TTMMJJJJ                                                                    |     |
|                                                | bis Format: TTMMJJJJ                                                                               |     |
|                                                | ○ nie                                                                                              |     |
|                                                |                                                                                                    |     |
|                                                | Anzeige der Warteilstenposition für Teilnenmer                                                     |     |
|                                                | O immer                                                                                            |     |
|                                                | O ab Format: TTMMJJJJ Uhrzeit 09:00 💌                                                              |     |
|                                                | ⊙ nie                                                                                              |     |
|                                                |                                                                                                    |     |
| Anmerkung                                      | Anmeldung im jeweiligen Sekretariat. Kein Zugang für ao.Studierei                                  |     |
|                                                | automatischer Test auf Prüfungs-Voraussetzung                                                      | ≡   |
| Filter                                         | nur Studierende der Studienrichtung(en): alle                                                      |     |
| Mitwirkondo/                                   |                                                                                                    |     |
| Betreuer                                       | Blaser P [ 1 ], Gelles S [ 3 ], Grimm W [ 4 ], Haller A [ 1 ], Spann U [ 1 ]                       |     |
|                                                |                                                                                                    |     |
|                                                | Löschen Speichern Abbrechen                                                                        |     |
|                                                |                                                                                                    |     |

Um die Eingaben zu bestätigen klicken, Sie bitte auf Speichern.

# 3 I 2 Anmeldung

| 🕘 hti         | tps://campus       | .akbild.        | ac.a      | t - Tei      | lnehr          | nerver       | waltung     | g - Gri  | uppenli | ste - QAI | KBonli | ine -  | Akade   | mie der b      | - Mic           | rosof         | t Internet I                           | Explo.           | 📃                |           | $\mathbf{X}$ |
|---------------|--------------------|-----------------|-----------|--------------|----------------|--------------|-------------|----------|---------|-----------|--------|--------|---------|----------------|-----------------|---------------|----------------------------------------|------------------|------------------|-----------|--------------|
| <u>D</u> atei | <u>B</u> earbeiten | <u>A</u> nsicht | Eave      | oriten       | E <u>x</u> tra | s <u>?</u>   |             |          |         |           |        |        |         |                |                 |               |                                        |                  |                  |           | <u> </u>     |
| Goo           | gle G-             |                 |           | Los          | geht's!        | • @ :        | Suche in Ó  | İsterrei | ch 🧔 i  | 🗳 👻 🛉     | 🖒 Les  | ezeich | ien 👻 💈 | 😼 3 blockiert  | »               |               | 🔘 Ein                                  | stellung         | jen <del>v</del> | ۹         | •            |
| 1             | 10.013 06W 1       | 28St KE         | Bühr      | nenbild      | kunst          |              |             |          |         |           |        |        |         |                |                 |               | <u>Hilfe</u>                           | akaden           | nie onlin        | e         | _            |
| т             | eilnehmerv         | erwaltu         | ung       | - Gru        | pper           | nliste       | Ş           | >        |         |           |        | 4      | Ş       |                |                 | Akti<br>Anzei | on <u>neue Gr</u><br>ge <u>Berecht</u> | uppe a<br>iqunqe | anlege<br>en     | <u>en</u> |              |
|               | Gruppenname        | 1               | Teil      | nehme        | r              |              |             | Anm      | eldung  |           |        | Abm    | eldung  | Reihungs-      | Anz.            | Zeit          | dok SWS/                               | Eval.            | Grp.             | Pr.       | Stuc         |
|               |                    | max.            | 1 is      | st (Dr.)     | $I_{\rm e}$ W  | -            | von         | = -I     | ł       | ois       | Web    | bis    | Web     | verfahren      | Pos.            | . Ort         | SWS der LV                             | (                | Vor.             | Vor.      | wec          |
|               |                    | Anm             | erkur     | ng           |                |              |             |          |         |           |        |        |         |                |                 |               |                                        |                  |                  |           |              |
| <u>Let</u>    | nrveranstalt.      | <u>ing</u> 15   | \         | <u>0</u>     | / 0            | 25.09        | 9.06,00     | :00 /    | 31.10.  | 06,23:59  | 9 ×    |        | ×       | <u>Anmeld.</u> | •               | G             | <u>0.4 / 12</u>                        | 0                |                  |           |              |
|               |                    | Anm             | neldu     | ung im       | i jewe         | iligen :     | Sekreta     | ariat. k | kein Zu | gang für  | r ao.S | tudie  | rende   |                |                 |               |                                        |                  |                  |           |              |
|               |                    |                 |           |              |                |              |             |          |         |           |        |        |         |                |                 |               |                                        |                  |                  |           |              |
|               |                    |                 |           | 1            |                |              |             | >        |         |           |        |        | 9       |                |                 |               |                                        |                  |                  |           |              |
|               | Ļ                  | ln<br>15        | die<br>ge | eser<br>eänd | Ab<br>der      | bild<br>t wu | ung<br>rde. | seh      | ien S   | Sie, d    | lass   | s di   | e m     | axima          | le <sup>-</sup> | Tei           | Inehm                                  | erza             | ahl              | au        | f            |

Wenn Sie nun wieder auf Lehrveranstaltung klicken, können Sie einen Teilnehmer anmelden bzw. abmelden.

| 🖹 https://campus.akbild.ac.at     | t - Lehrveranstaltungsgruppe - Detailansicht - QAKBonline - Akademie - Microsoft Internet 🔳 🗖 🔀                                                                                                    |
|-----------------------------------|----------------------------------------------------------------------------------------------------|
| Datei Bearbeiten Ansicht Eavo     | riten Extras ?                                                                                                    |
| Google G-                         | Los geht's! 🗄 🔘 Suche in Österreich 🧔 🚰 👻 🚼 Lesezeichen 🗕 🧟 3 blockiert 🎽 🔘 Einstellungen 🗸 📆 🕇                                                                                                    |
| 110.013 06W 12SSt KE Bühn         | enbildkunst Anzeigen Teilnehmerliste                                                                                                    |
| Gruppe: Lehrveranstaltungsgru     | ng                                                                                                    |
|                                   | A A A A A A A A A A A A A A A A A A A                                                                                                    |
| Gruppenname                       | Lehrveranstaltung                                                                                                    |
| max. Teilnehmer                   | 15                                                                                                    |
| Teilnahme                         | Anmeldung: von 25.09.2006 00:00 bis 31.10.2006 (nur vorort möglich, siehe Anmerkung)<br>Abmeldung: unbegrenzt (nur vorort möglich, siehe Anmerkung)                                                                                                    |
| Warteliste                        | Reihungsverfahren: <u>Anmeldezeitpunkt</u><br>Vergabe freier Teilnehmerplätze: wird während des Anmeldezeitraumes (von 25.09.2006<br>bis 31.10.2006) automatisch vom System durchgeführt<br>Anzeige der Wartelistenposition für Teilnehmer: <b>@</b> (nie) |
| Anmerkung                         | Anmeldung im jeweiligen Sekretariat. Kein Zugang für ao.Studierende.                                                                                                    |
| zugelassene<br>Studienrichtungen  | alle                                                                                                    |
| Vortragende                       | <u>Wonder E [ 12 ]</u>                                                                                                    |
| Mitwirkende/<br>Betreuer          | <u>Blaser P [ 1 ], Gelles S [ 3 ], Grimm M [ 4 ], Haller A [ 1 ], Spann U [ 1 ]</u>                                                                                                    |
| ©2006 Akademie der bildenden Küns | te Wien. Alle Rechte vorbehalten.   QAKBonline powered by CAMPUSonline®   Feedback                                                                                                    |

| Datei Bearbeiten Ansicht Favoriten Extras ?<br>Coogle C → Los geht's! • ③ Suche in Österreich 🐔 🏭 × 🟠 Lesezeichen × 🔊 3 blockiert » |      |
|----------------------------------------------------------------------------------------------------|------|
| Google 💽 - Los geht's! 🗄 🎯 Suche in Österreich 🧔 🐉 - 😭 Lesezeichen - 🔊 3 blockiert 🎽 🔘 Einstellungen -                              | €.   |
|                                                                                                    |      |
|                                                                                                    | _    |
| 110.013 06W 12SSt KE Bühnenbildkunst Hilfe akademie om                                                                              | ne   |
| Teilnehmer <mark>anmelden</mark> exportieren                                                                                        |      |
| Teilnehmerliste Profungsvoraussetzungen prüfen                                                                                      |      |
| Gruppe: Lehrveranstaltung Sortierung Name Anmeldedatum Kennzahl                                                                     |      |
| Anzeige Teilnehmer <u>Warteliste</u> Abmeldung                                                                                      | en 🖉 |
|                                                                                                    |      |
| angemeldete Personen                                                                                                    | - P- |
| Familienname Vorname Matrikelnummer Kennzahl Studienrichtung angemeldet am anmeldende Person Anmerkung                              |      |
|                                                                                                    |      |
|                                                                                                    |      |
|                                                                                                    |      |
| ©2006 Akademie der bildenden Künste Wien. Alle Rechte vorbehalten.   QAKBonline powered by CAMPUSonline®   <u>Feedback</u>          |      |
|                                                                                                    |      |
|                                                                                                    |      |
| $\perp$                                                                                                    |      |

In der Maske Teilnehmerliste klicken auf anmelden um einen Teilnehmer hinzufügen zu können.

| https://campus.akbild               | .ac.at - Suc | he nach Personen -       | QAKBonline - Akademie der bildenden Kunste - i          | Microsoft Interne 😑 🗀 🔀                                                                                                    |
|-------------------------------------|--------------|--------------------------|---------------------------------------------------------|----------------------------------------------------------------------------------------------------|
| Datei Bearbeiten Ansicht            | Eavoriten    | E <u>x</u> tras <u>?</u> |                                                         |                                                                                                    |
| Google G-                           | Los          | geht's! 🐽 🍥 Suche in Ösl | ierreich 🧔 🐉 👻 🙀 Lesezeichen 👻 🔊 3 blockiert 💙          | > 🔘 Einstellungen 🗸 🔁 🕇                                                                                                    |
| 110.013 06W 12SSt KE                | E Bühnenbild | kunst                    |                                                         | Hilfe akademie online                                                                                                    |
| Suche nach Perso                    | nen          | Ó                        | O.                                                      | Č.                                                                                                    |
| a george                            |              | - Silver                 | - Suller                                                | Charles -                                                                                                    |
| Familienname oder<br>Matrikelnummer | hamm*        |                          | Suchen                                                  | S. C. C. C. C. C. C. C. C. C. C. C. C. C.                                                                                                    |
| Anmeldung auf                       | 💿 Teilne     | hmerliste                |                                                         |                                                                                                    |
|                                     | 🔘 Wartel     | liste                    |                                                         |                                                                                                    |
|                                     | Hinweis: Pe  | ersonen auf Warteliste   | rücken derzeit automatisch auf freie Teilnehmerplätze v | /or                                                                                                    |
| Optionen                            | 🗸 qewähl     | lte Personen werder      | n per Email benachrichtigt                              |                                                                                                    |
| weitere Anmerkung                   |              |                          | <br>                                                    |                                                                                                    |
| (optional)                          |              |                          |                                                         | S.                                                                                                    |
|                                     | 1000 Zeiche  | n frei                   |                                                         | and the second second sec |
|                                     | 1000 201010  |                          |                                                         | Cor.                                                                                                    |
| S.                                  |              | S.                       | S <sup>2</sup>                                          | Jan Stranger                                                                                                    |
| 3 Studierende gefunden              |              | 1777<br>1777             |                                                         | A74                                                                                                    |
| Familienname                        | Vorname      | Matrikelnummer           | Anmelden für<br>Studienrichtung(en)                     |                                                                                                    |
| Hammer                              | Mike         | 0570152                  |                                                         |                                                                                                    |
| Hammer                              | Patrick      | <u>0370006</u>           | [R 600] Architektur (UG2002)                            |                                                                                                    |
| Hammerschmied                       | Anna         | <u>0470038</u>           | [R 588] Konservierung und Restaurierung                 | <u>1 (UG2002)</u>                                                                                                    |
|                                     |              |                          | -202<br>-                                               |                                                                                                    |

Nun suchen Sie die Person aus, die Sie anmelden möchten und fügen diese mit einem Doppelklick auf die Studienrichtung in die Teilnehmerliste hinzu.

| 🕘 http        | os://campus.a               | kbild.ac.at         | - Teilnehmer          | liste - QAKBonline      | - Akademi       | e der bildenden                                                                                                    | Künste Wie  | n - Microsoft   | Internet Ex        | plorer 📃        |             |
|---------------|-----------------------------|---------------------|-----------------------|-------------------------|-----------------|----------------------------------------------------------------------------------------------------|-------------|-----------------|--------------------|-----------------|-------------|
| <u>D</u> atei | <u>B</u> earbeiten <u>A</u> | nsicht <u>F</u> avo | riten E <u>x</u> tras | 2                       |                 |                                                                                                    |             |                 |                    |                 | <b>1</b>    |
| Goog          | le G-                       |                     | Los geht's! 🔶         | 🕘 Suche in Österreich   | 鬡 🚰 👻           | 😭 Lesezeichen                                                                                                    | 👻 🔊 3 block | ert »           | () E               | instellungen 🗸  | 🔁 -         |
| 11            | 0.013 06W 12                | 3St KE Bühn         | enbildkunst           |                         |                 |                                                                                                    |             |                 | <u>Hilfe</u>       | akademie online |             |
|               |                             | 2                   |                       | 2                       |                 | 2                                                                                                    | Teilnehmer  | anmelden e      | <u>xportieren</u>  |                 |             |
| Те            | ilnehmerlis                 | te                  |                       | Sec. Sec.               |                 | - P                                                                                                    |             | Prüfungsvorau   | <u>issetzungen</u> | <u>prüfen</u>   |             |
|               | Gruppe: Leh                 | ∾eranstaltı         | ing                   |                         |                 | a de la calencia de la calencia de la ca<br>encla de la calencia de la calencia de la calencia de la calencia de la calencia de la calencia de la calencia de la calencia de la calencia de la calencia de la calencia de la calencia de la calencia de la calencia de la calencia de l | Sortierung  | Name <u>Anm</u> | <u>eldedatum</u>   | <u>Kennzahl</u> |             |
|               | Or .                        |                     |                       | S. S.                   |                 | J.                                                                                                    | Anzeige     | Teilnehmer      | <u>Warteliste</u>  | Abmeldunge      | <u>n</u>    |
|               | S. S.                       |                     | 5                     | 32                      |                 | S.                                                                                                    |             | 500             |                    |                 | S           |
| ange          | emeldete Persi              | onen                |                       |                         |                 |                                                                                                    |             |                 |                    |                 | P-          |
|               | Familienname                | Vorname             | Matrikelnumr          | ner Kennzahl            | Stud            | dienrichtung                                                                                                    | angemeldet  | am anmelde      | nde Person         | Anmerkung       |             |
|               | <u>Zottler</u>              | Martin              | <u>9831</u>           | <u>1005 79938994884</u> | 1885 <u>R 6</u> | <u>06 (UG2002)</u>                                                                                                    | 05.10.06,1  | <u>1:51</u>     | Wonde              | er <u></u>      |             |
|               | Email                       | Ab                  | melden                | Ummelden                | Einz            | elgr. erzeugen                                                                                                    | Anme        | rkungen         | Anmeld.>           | andere LV       |             |
|               |                             |                     |                       |                         |                 |                                                                                                    |             |                 |                    |                 |             |
|               |                             | 3                   |                       | 6                       |                 | 6                                                                                                    |             |                 | 6                  |                 |             |
| @2006         | 3 Akademie der b            | ildenden Künst      | e Wien Alle Rech      | te vorhebalten I DAKBr  | nline nowere    | d by CAMPUSapline                                                                                                    | ∞ IFeedback |                 |                    |                 |             |
| 52000         | NULLES-                     |                     | J.                    | JUEGO                   |                 | THE SP                                                                                                    |             | - NUC           | <u>Y</u>           |                 | SULCE SULCE |

Den hinzugefügten Teilnehmer sehen Sie nun in der Teilnehmerliste.

| 🕙 https://campus.al                                        | bild.ac          | at - Tei  | lnehm           | erverwaltung -   | Grup                                                       | penliste - QAK | Bonli | ine - I    | Akader                 | nie der b -                                   | Micr       | osof    | t Internet E    | xplo.   | 📃      |      | ×    |
|------------------------------------------------------------|------------------|-----------|-----------------|------------------|------------------------------------------------------------|----------------|-------|------------|------------------------|-----------------------------------------------|------------|---------|-----------------|---------|--------|------|------|
| <u>D</u> atei <u>B</u> earbeiten <u>A</u> n                | sicht <u>E</u> a | ivoriten  | E <u>x</u> tras | 2                |                                                            |                |       |            |                        |                                               |            |         |                 |         |        | 4    | ł    |
| Google G-                                                  |                  | Los (     | geht's!         | 🔸 🎯 Suche in Öst | erreich                                                    | 🥩 👪 👻 😵        | 🗘 Les | ezeich     | ien <del>v</del> 🙎     | 🕽 3 blockiert                                 | »          |         | Eins            | tellung | en▼    | ۹Ŀ   | •    |
| 110.013 06W 12SSt KE Bühnenbildkunst Hilfe akademie online |                  |           |                 |                  |                                                            |                |       |            |                        |                                               |            |         |                 |         |        |      |      |
| S.                                                         |                  |           |                 |                  |                                                            |                |       |            | Aktio                  | ruppe anlege                                  | pe anlegen |         |                 |         |        |      |      |
|                                                            |                  |           |                 |                  |                                                            | S.             |       |            | Anzeige Berechtigungen |                                               |            |         |                 |         |        |      |      |
| Teilnehmerverwaltung - Gruppenliste                        |                  |           |                 |                  | Teilnehmer <u>exportieren</u> <u>drucken</u> <u>suchen</u> |                |       |            |                        |                                               |            |         |                 |         |        |      |      |
| O <sup>st</sup>                                            |                  |           |                 | J.               |                                                            |                |       | <u>Prí</u> | üfuno                  | <u>asvoraussetz</u>                           | unger      | ı prüfe | <u>n</u>        |         |        |      |      |
|                                                            |                  |           |                 |                  | <u>a</u>                                                   |                |       |            | pe                     | <u>er Email verständigen</u> <u>Statistik</u> |            |         | k               | S       |        |      |      |
| Gruppenname                                                | Te               | ilnehme   | r               |                  | Anmel                                                      | dung           |       | Abm        | eldung                 | Reihungs-                                     | Anz.       | Zeit    | dok SWS/        | Eval.   | Grp.   | Pr.  | Stuc |
|                                                            | max /            | ist (Dr.) | / WL            | von              | 1                                                          | bis            | Web   | bis        | Web                    | verfahren                                     | Pos.       | Ort     | SWS der LV      |         | Vor. 1 | Vor. | wec  |
|                                                            |                  |           |                 | Anmerkung        |                                                            |                |       |            |                        |                                               |            |         |                 |         |        |      |      |
|                                                            | Anmerk           | ung       |                 |                  |                                                            |                |       |            |                        |                                               |            |         |                 |         |        |      |      |
| <u>Lehrveranstaltung</u>                                   | Anmerk<br>15 /   | ung 1     | / 0             | 25.09.06,00:0    | 0 / 3 <sup>,</sup>                                         | 1.10.06,23:59  | ×     |            | ×                      | Anmeld.                                       | •          | ٩       | <u>0.4 / 12</u> | 0       |        |      |      |

Auch die Gruppenliste hat sich auf einen angemeldeten Teilnehmer geändert.

# 3 I 3 Abmeldung

| 🥂 🕹 🖓                                                                                                    |
|----------------------------------------------------------------------------------------------------|
| olockiert 🎽 🔘 Einstellungen 🗸 📆 🕇                                                                                                    |
| Hilfo akademie online                                                                                                    |
| ner anmelden exportieren                                                                                                    |
| Prüfungsvoraussetzungen prüfen                                                                                                    |
| ung Name Anmeldedatum Kennzahl                                                                                                    |
| ige Teilnehmer <u>Warteliste</u> <u>Abmeldungen</u>                                                                                                    |
| Nor Nor                                                                                                    |
|                                                                                                    |
| ldet am anmeldende Person Anmerkung                                                                                                    |
| 06.11:51 Wonder                                                                                                    |
| nmerkungen Anmeld.>andere LV                                                                                                    |
|                                                                                                    |
| 6                                                                                                    |
| ark and a second second s |
|                                                                                                    |
| SUP SUP                                                                                                    |
|                                                                                                    |

Um einen Teilnehmer wieder abzumelden, klicken Sie bitte auf Abmeldung.

| 🗿 https://campus.akbild.                                                                                                    | .ac.at - Teilnehmerliste - QAKBonline                                                                                                    | - Akademie der bildenden K                                                                                                    | ünste Wien - Microsoft             | Internet Explorer 🛛 🗖 🔀 |
|----------------------------------------------------------------------------------------------------|----------------------------------------------------------------------------------------------------|----------------------------------------------------------------------------------------------------|------------------------------------|-------------------------|
| <u>D</u> atei <u>B</u> earbeiten <u>A</u> nsicht                                                                                                    | <u>F</u> avoriten E <u>x</u> tras <u>?</u>                                                                                                    |                                                                                                    |                                    | A                       |
| Google G-                                                                                                    | Los geht's! 🚸 🍥 Suche in Österreich                                                                                                    | 🍏 🚰 👻 🟠 Lesezeichen <del>v</del>                                                                                                    | 🔊 3 blockiert ᠉                    | 🔘 Einstellungen 🗸 🔹 🐔   |
| 110.013 06W 12SSt KE                                                                                                    | Bühnenbildkunst                                                                                                    |                                                                                                    |                                    | Hilfe akademie online   |
| 2                                                                                                    | 2                                                                                                    | Т                                                                                                    | eilnehmer <u>anmelden</u> <u>e</u> | (portieren              |
| Teilnehmerliste                                                                                                    | and the second second sec                                                                                                    | See .                                                                                                    | <u>Prüfungsvora</u>                | issetzungen prüfen      |
| Gruppe: Lehrverar                                                                                                    | nstaltung                                                                                                    | and the second second sec | Sortierung Name <u>Anm</u>         | eldedatum Kennzahl      |
| ST.                                                                                                    | ST.                                                                                                    | ST.                                                                                                    | Anzeige Teilnehmer                 | Warteliste Abmeldungen  |
| and the second second s | and the second second s | S. S.                                                                                                    | S.                                 | S                       |
| angemeldete Personen                                                                                                    |                                                                                                    |                                                                                                    |                                    | 2°                      |
| Familienname Vor                                                                                                    | name Matrikelnummer Kennzahl                                                                                                    | Studienrichtung ar                                                                                                    | ngemeldet am 👘 anmelde             | nde Person Anmerkung    |
| Zottler Mar                                                                                                    | tin <u>9831005</u> 79938994884                                                                                                    | <u>4885 R 606 (UG2002) 0</u>                                                                                                    | <u>5.10.06,11:51</u>               | Wonder                  |
| Email                                                                                                    | Abmelden Ummelden                                                                                                    | Einzelgr. erzeugen                                                                                                    | Anmerkungen                        | Anmeld.>andere LV       |
|                                                                                                    |                                                                                                    |                                                                                                    |                                    |                         |
| '⊥                                                                                                    | $\perp$                                                                                                    |                                                                                                    |                                    |                         |

Nun markieren Sie den gewünschten Teilnehmer und klicken auf Abmelden.

| https://campus.akbild.                           | ac.at - Abgem                  | eldete Personen - Q     | AKBonline - Aka     | ademie der bild | lenden Kür  | ste - Micros      | oft Internet      | Explorer                   |          |
|--------------------------------------------------|--------------------------------|-------------------------|---------------------|-----------------|-------------|-------------------|-------------------|----------------------------|----------|
| <u>D</u> atei <u>B</u> earbeiten <u>A</u> nsicht | <u>F</u> avoriten E <u>x</u> t | ras <u>?</u>            |                     |                 |             |                   |                   |                            | 1        |
| Google G-                                        | Los geht                       | 's! 🔶 🛞 Suche in Österr | reich 🧔 👫 🛨         | 😭 Lesezeichen   | 🖌 👰 3 block | iert »            | $\bigcirc$        | Einstellungen <del>v</del> | 🔁 •      |
| 110.013 06W 12SSt KE                             | Bühnenbildkun                  | st                      |                     |                 |             |                   | Hilf              | e akademie online          |          |
| Abgemeldete Perso                                | nen                            | <i>a</i>                |                     |                 | Sortierung  | Name <u>Anr</u>   | neldedatum        |                            |          |
| Gruppe: Lehrveran                                | istaltung                      |                         |                     | - C             | Anzeige     | <u>Teilnehmer</u> | <u>Warteliste</u> | Abmeldungen                |          |
|                                                  | 0                              | - P                     |                     |                 |             |                   | J                 |                            |          |
| J.                                               |                                | J.                      |                     | J.              |             | 2                 | 97 <u> </u>       |                            | <u>_</u> |
| abgemeldete Personen                             |                                |                         |                     |                 |             |                   |                   |                            | S.       |
| Familienname                                     | Vorname                        | Matrikelnummer          | Studienrichtung     | abgeme          | eldet am    | abmeldende        | e Person          | Anmerkung                  | P        |
| Hammer                                           | Patrick                        | 0370006                 | R 600 (UG200        | <u>)2) 04.1</u> | 0.06,17:27  |                   | Wonde             | r                          |          |
| Hammerschmied                                    | Anna                           | 0470038                 | <u>R 588 (UG200</u> | <u>04.1</u>     | 0.06,17:27  |                   | Wonde             | r <u></u>                  |          |
| Email                                            | Anmerkungen                    | Anmeld.>an              | dere LV             |                 |             |                   |                   |                            |          |
|                                                  |                                |                         |                     |                 |             |                   |                   |                            |          |
| -a.                                              |                                | -2.                     |                     |                 |             |                   | ·2.               |                            |          |

Hier sehen Sie alle abgemeldeten Personen.

# Gutes Gelingen wünscht Ihnen Ihr Akademie Online Team

Für weitere Fragen wenden Sie sich bitte an helpdesk@akbild.ac.at